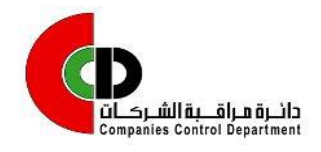

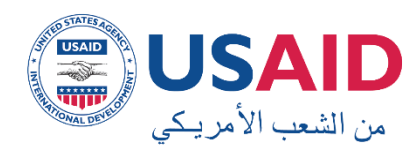

خدمة إصدار مصدقات وتصديق وثائق

## مقدمة

تمكن هذه الخدمة الالكترونية طالب الخدمة من الحصول على الوثائق والمصدقات المطلوبة الكترونيا أو يدويا من خلال البريد الأردني أو من خلال مراجعة دائرة مراقبة الشركات لاستلام الشهادة مباشرة من قبل طالب الخدمة.

تشمل هذه الخدمة اصدار المصدقات وتصديق الوثائق التالية:

- اصدار مصدقة عن اخر شهادة تسجيل
- اصدار مصدقة عن اخر محضر اجتماع هيئة عامة غير عادي
  - اصدار مصدقة عن اخر محضر اجتماع هيئة عامة عادي
    - اصدار مصدقة عن اخر عقد تأسيس
    - اصدار مصدقة عن اخر شهادة لمن يهمه الامر
- اصدار شهادة لمن يهمه الأمر: وتشمل العديد من الخيارات التي يمكن لطالب الخدمة الحصول عليها:
  - الغايات
  - الشركاء
  - الادارة الحالية للشركة
    - المفوضين بالتوقيع
      - مركز الشركة
    - التعديلات القانونية

تتضمن خطوات طلب اصدار المصدقات ما يلي:

1- تسجيل الدخول من قبل متلقى الخدمة / الشركة

 -2 بعد نجاح الدخول سوف تظهر الصفحة الرئيسية للبوابة الالكترونية الخاصة بدائرة مراقبة الشركات التي يتم من خلالها اختيار خدمة " إصدار مصدقات وتصديق وثانق".

| حکومتی<br>بخدمتی<br>خدمات ۲۰۰۰ میلیان                              | دائرة مراقبة الشركات<br>Companies Control Department |
|--------------------------------------------------------------------|------------------------------------------------------|
| معدونات مصدقات و تصنيق وثالق · · · · · · · · · · · · · · · · · · · |                                                      |

3- قم بتعبئة النموذج الخاص بالخدمة كما هو موضح بالشكل التالي:

| حکومتی<br>بخدمتی بخدمتی<br>خدمات - معلومات - دلیل المستخدم                             |                                                                                                    |                                        | Construction of the second         |
|----------------------------------------------------------------------------------------|----------------------------------------------------------------------------------------------------|----------------------------------------|------------------------------------|
| الصفحة الرئيسية / الخدمات الحكومية / الخدمات الإلكترونية                               |                                                                                                    |                                        | المصدقات / طلب المصدقات            |
| ي للشركة: معلومات الشركة                                                               | الشركة الرقم الوطن                                                                                                    | اسم                                    | تقديم طلب جديد                     |
|                                                                                        | جاء اختيار نوع الشهادة وتحديد عدد النسخ                                                                                                    | 😡 الر                                  | طلب بإنتظار الدفع                  |
| عدد النسخ                                                                              | نوع الشهادة                                                                                                    | #                                      | الطلبات المدفوعة/ بإنتظار اصدار    |
| 1                                                                                      | 🗏 اصدار مصدقة عن اخر شهادة تسجيل                                                                                                    | 1                                      | الشهادة                            |
| 1                                                                                      | 🗆 اصدار مصدقة عن اخر محضر اجتماع هيئة عامة غير عادي                                                                                                    | 2                                      |                                    |
| 1                                                                                      | 🗆 اصدار مصدقة عن اخر محضر اجتماع هيئة عامة عادي                                                                                                    | 3                                      |                                    |
| 1                                                                                      | 🗏 اصدار مصدقة عن اخر عقد تأسيس                                                                                                    | 4                                      |                                    |
| 1                                                                                      | 🗆 اصدار مصدقة عن اخر شهادة لمن يهمة الامر                                                                                                    | 5                                      |                                    |
|                                                                                        | 🗆 اصدار شهادة لمن يهمة الامر                                                                                                    | 6                                      |                                    |
| عن اخر شهادة لمن يهمه الامر<br>شهادة من خلال العنوان<br>حصول على الخدمة<br>ارسال الطلب | ل على نسخة مصدقة عن الشهادة يرجى اختبار خدمة اصدار مصدقة<br>تيار شهادة لمن يهمه الأمر)<br>احتبار طريقة استلام الشهادة<br>ستلام شخصي من دائرة مراقبة الشركات<br>ستلام الشهادة من خلال البريد الاردني سوف يتم ارسال الا<br>المثبت في طلب الا<br>تتساب الرسوم | للحصوا<br>(عند اذ)<br>الرجاء ا<br>© ال |                                    |
|                                                                                        |                                                                                                    |                                        | <ul> <li>تقديم طلب جديد</li> </ul> |

- 🖊 قم باختيار أحد الانواع التالية من المصدقات او الشهادات المطلوب اصدار ها وقم بتحديد عدد النسخ المطلوبة:
  - اصدار مصدقة عن اخر شهادة تسجيل
  - اصدار مصدقة عن اخر محضر اجتماع هيئة عامة غير عادي
    - اصدار مصدقة عن اخر محضر اجتماع هيئة عامة عادي
      - ۷ اصدار مصدقة عن اخر عقد تأسيس
      - اصدار مصدقة عن اخر شهادة لمن يهمه الامر
        - اصدار شهادة لمن يهمه الامر
- ✓ اصدار مصدقة عن اخر شهادة لمن يهمه الأمر: عند اختيارها يجب اختيار المحتويات التي تود ان تظهر داخل الشهادة وهذه الخيارات هي:

|                                                                                      | عه الامر      | اصدار شهادة لمن يهد |  |  |  |
|--------------------------------------------------------------------------------------|---------------|---------------------|--|--|--|
|                                                                                      |               | محتويات الشهادة     |  |  |  |
| عزيزي العميل يمكنك اختيار واحدة او اكثر من الخيارات التالية لتكون من محتويات الشهادة |               |                     |  |  |  |
| 🗖 الادارة الحالية للشركة                                                             | 🗖 الشركاء     | 🗆 الغايات           |  |  |  |
| 🗖 التعديلات القانونية                                                                | 🗆 مركز الشركة | 🗖 المفوضين بالتوقيع |  |  |  |

قم باختيار أحد الطرق التالية لاستلام الشهادة:

- 🛻 استلام شخصى من دائرة مراقبة الشركات
- استلام الشهادة من خلال البريد الأردني، في حال اختيار ها سوف يتم ارسال الشهادة الى العنوان المثبت في طلب الحصول على الخدمة الخاص بك، كما سيترتب رسوم إضافية مقابل هذه الخدمة وقيمتها مبلغ 2.32 دينار على قيمة الرسوم.
  - اضغط على زر
     احتساب الرسوم
     المترتبة مقابل الأوراق المطلوبة.
- اضغط على زر ارسال الطلب ليتم الانتقال الى خطوة دفع الرسوم، سيتم ظهور رسالة على الشاشة كالتالي:

## تم تقديم الطلب بنجاح

رقم الطلب ورقم الدفع الالكتروني هو 10652 الرجاء الانتقال الى قائمة <mark>طلب بانتظار الدفع</mark> لإتمام عملية الدفع

قم باختيار طلب بانتظار الدفع من القائمة.

| تقديم طلب جديد                             |
|--------------------------------------------|
| طلب بإنتظار الدفع                          |
| الطلبات المدفوعة/ بإنتظار اصدار<br>الشهادة |
| الطلبات المكتملة                           |

يظهر جدول يبين الطلب الذي تم تقديمه ويجب دفع رسومه لينتقل الى موظف دائرة مراقبة الشركات لمتابعة العمل عليه، يوضح الجدول نوع الطلب، تاريخه، حالة الطلب، طريقة الاستلام، رقم الطلب والدفع الالكتروني وقيمة الرسوم

| ور<br>فدم | حکومتی حکومتی بندمتر بندمتر بندمتر معلومات - معلومات - دندان المستخدم                                                                                                    |                                |                   |                  |             |                                                                                                    |                                                               |  |  |
|-----------|----------------------------------------------------------------------------------------------------|--------------------------------|-------------------|------------------|-------------|----------------------------------------------------------------------------------------------------|---------------------------------------------------------------|--|--|
| بلكترونية | المصدقات / طلب بانتظار الدفع العدمات الباخترونية                                                                                                    |                                |                   |                  |             |                                                                                                    |                                                               |  |  |
|           | لشركة                                                                                                    | معلومات ال                     | : <b>a</b> :      | وطني للشرك       | الرقم ال    | اسم الشركة:<br>• جالب بابتطار الدمع                                                                                                    | تقديم طلب جديد<br>طلب بالأظار الدفع                           |  |  |
| ρ         | قيمة الرسود<br>(دينار)                                                                                                    | رقم الطلب والدفع<br>الالكتروني | طريقة<br>الاستلام | حالة<br>الطلب    | باريح الطلب | وع الطلب                                                                                                    | حلب بإسار السبع<br>الطلبات المدفوعة/ بإنتظار اصدار<br>الشهادة |  |  |
|           | 53.50                                                                                                    | 10652                          | تسلیم<br>بالید    | بانتظار<br>الدفع | 04/12/2018  | <ul> <li>اصدار مصدمه عن احر شهاده نسجیل (3)</li> <li>اصدار مصدفه عن احر محضر اجتماع هیئه<br/>عامه غیر عادی (2)</li> <li>اصدار مصدفه عن احر محضر اجتماع هیئه<br/>عامه عادی (5)</li> </ul> | الطلبات المكتملة                                              |  |  |
| Ŀ         | عزيزى البعضل:<br>يتم دفع الرسوم من خلال استخدام رقم الدفع الانكتروني وذلك من خلال استخدام حسابك البنكي الخاص يك او من خلال موقع اي فواتيركم على<br>الرابط التالي:<br>https:/www.efawateercom.jo/jo |                                |                   |                  |             |                                                                                                    |                                                               |  |  |

- اضىغط على رابط أي فواتيركم لإتمام عملية الدفع المتعلقة بطلبك.
- بعد استكمال عملية الدفع ينتقل طلبك الى موظف دائرة مراقبة الشركات ليتم تدقيقه وتحميل الشهادات والوثائق المطلوبة من قبلكم، ويمكن مشاهدة هذه الطلبات لديكم من خلال شاشة الطلبات المدفوعة/بانتظار اصدار الشهادة

| تقديم طلب جديد                             |
|--------------------------------------------|
| طلب بإنتظار الدفع                          |
| الطلبات المدفوعة/ بإنتظار اصدار<br>الشهادة |
| الطلبات المكتملة                           |

ويظهر في جدول الطلبات المدفوعة/بانتظار اصدار الشهادة نوع الطلب، تاريخ تقديم الطلب، طريقة الاستلام، رقم الطلب والدفع الالكتروني، وحالة الدفع بأن تظهر بأن الطلب مدفوع

| e    | حکومتی<br>بخدمتی         بخدمتی         نفیه افراد         خدمات - معلومات - دلیل المستخدم |                                |                   |                          |               |                                                                                                    |                                            |  |  |
|------|--------------------------------------------------------------------------------------------|--------------------------------|-------------------|--------------------------|---------------|----------------------------------------------------------------------------------------------------|--------------------------------------------|--|--|
| ونية | المصدقات / الطلبات بإنتظار اصدار الشهادة                                                   |                                |                   |                          |               |                                                                                                    |                                            |  |  |
|      | للشركة                                                                                     |                                |                   | وطني للشركة              | الرقم ال      | اسم الشركة:                                                                                                    | تقديم طلب جديد                             |  |  |
|      |                                                                                            |                                |                   |                          |               | 😵 المصدقات / الطلبات بإنتظار اصدار الشهادة                                                                                                    | طلب بإنتظار الدفع                          |  |  |
|      | حاله<br>الدفع                                                                              | رقم الطلب والدفع<br>الالكتروني | طريقة<br>الاستلام | حالة الطلب               | تاريخ التقديم | نوع الطلب                                                                                                    | الطلبات المدفوعة/ بإنتظار اصدار<br>الشهادة |  |  |
|      | مدفوع                                                                                      | 10651                          | تسلیم<br>بالید    | بانتظار اصدار<br>الشهادة | 03/12/2018    | <ul> <li>اصدار شهادة لعن يهمة الامر (1)</li> <li>الدارة الحالية للشركة</li> <li>مركز الشركة</li> <li>الغايات</li> <li>الشركاء</li> <li>اصدار مصدقة عن اخر مهادة تسجيل (5)</li> <li>اصدار مصدقة عن اخر محضر اجتماع هيئة عامة غير عادي (9)</li> </ul> | الطلبات المكتملة                           |  |  |
|      | مدفوع                                                                                      | 10650                          | تسليم<br>بالبريد  | بانتظار اصدار<br>الشهادة | 03/12/2018    | <ul> <li>اصدار مصدقة عن اخر شهادة تسجيل (2)</li> <li>اصدار مصدقة عن اخر محضر اجتماع هيئة<br/>عامة غير عادي (1)</li> </ul>                                                                                                    |                                            |  |  |

 بعد هذه الخطوة يكون طلبك لدى موظف دائرة مراقبة الشركات ليقوم بتدقيق طلبك وارفاق الشهادات والأوراق المطلوبة، وبعد استكمال ذلك سيتم ارسال رسالة SMS الى موبايلك لتتمكن من متابعة طلبك ومشاهدته في شاشة الطلبات المكتملة وبإمكانك تحميل نسخة من هذه الأوراق والشهادات على جهازك وبعدها يمكنك الحضور شخصيا الى دائرة مراقبة الشركات لاستلام الأوراق والشهادات الاصلية والمختومة يدويا، او في حالة اختيارك طريقة التوصيل من خلال البريد الأردني فسيتم ارساله لك عن طريق البريد على العنوان المدون في معلومات الشركة عند تسجيل الدخول الى البوابة الالكترونية.

| e    | حکومتی<br>بخدمتی بندان المینده<br>خدمات - معلومات - دلیل المستخدم |                   |               |                       |                                                                                                    |                                            |  |  |  |  |
|------|-------------------------------------------------------------------|-------------------|---------------|-----------------------|----------------------------------------------------------------------------------------------------|--------------------------------------------|--|--|--|--|
| فنية | المصحقات / الطلبات المكتملة                                       |                   |               |                       |                                                                                                    |                                            |  |  |  |  |
|      | بلومات الشركة                                                     | عم                | 200010465 :   | م الوطني للشركة:      | اسم الشركة:الوليد للصناعات البلاستيكيه                                                                                                    | تقديم طلب جديد                             |  |  |  |  |
|      |                                                                   |                   |               |                       | 🛛 المصدقات / الطلبات المكتملة                                                                                                    | طلب بإنتظار الدفع                          |  |  |  |  |
|      | رقم الطلب والدفع<br>الالكتروني                                    | طريقة<br>الاستلام | حالة<br>الطلب | تاريخ انتهاء<br>الطلب | نوع الطلب                                                                                                    | الطلبات المدفوعة/ بإنتظار اصدار<br>الشهادة |  |  |  |  |
|      | 10646                                                             | تسلیم<br>بالبرید  | مكتمل         | 02/12/2018            | <ul> <li>ا صدار مصدقة عن اخر شهادة تسجيل (2) ننزيل</li> <li>اضدار شهادة لمن بهمة الامر (1) ننزيل</li> <li>اصدار مصدقة عن اخر محضر اجتماع هيئة عامة غير عادي<br/>(2) ننزيل</li> </ul> | الطلبات المكتملة                           |  |  |  |  |
|      | 10648                                                             | تسليم باليد       | مكتمل         | 03/12/2018            | <ul> <li>اصدار مصدقة عن اخر شهادة تسجيل (3) تنزيل</li> </ul>                                                                                                    |                                            |  |  |  |  |
|      | 10649                                                             | تسليم<br>بالبريد  | مكتمل         | 03/12/2018            | <ul> <li>اصدار مصدقة عن اخر شهادة تسجيل (2) تنزيل</li> <li>اصدار شهادة لمن يهمة الامر (1) تنزيل</li> </ul>                                                                           |                                            |  |  |  |  |